## Εισέρχεστε στην αρχική Σελίδα του ZOOM : <u>https://zoom.us/</u>

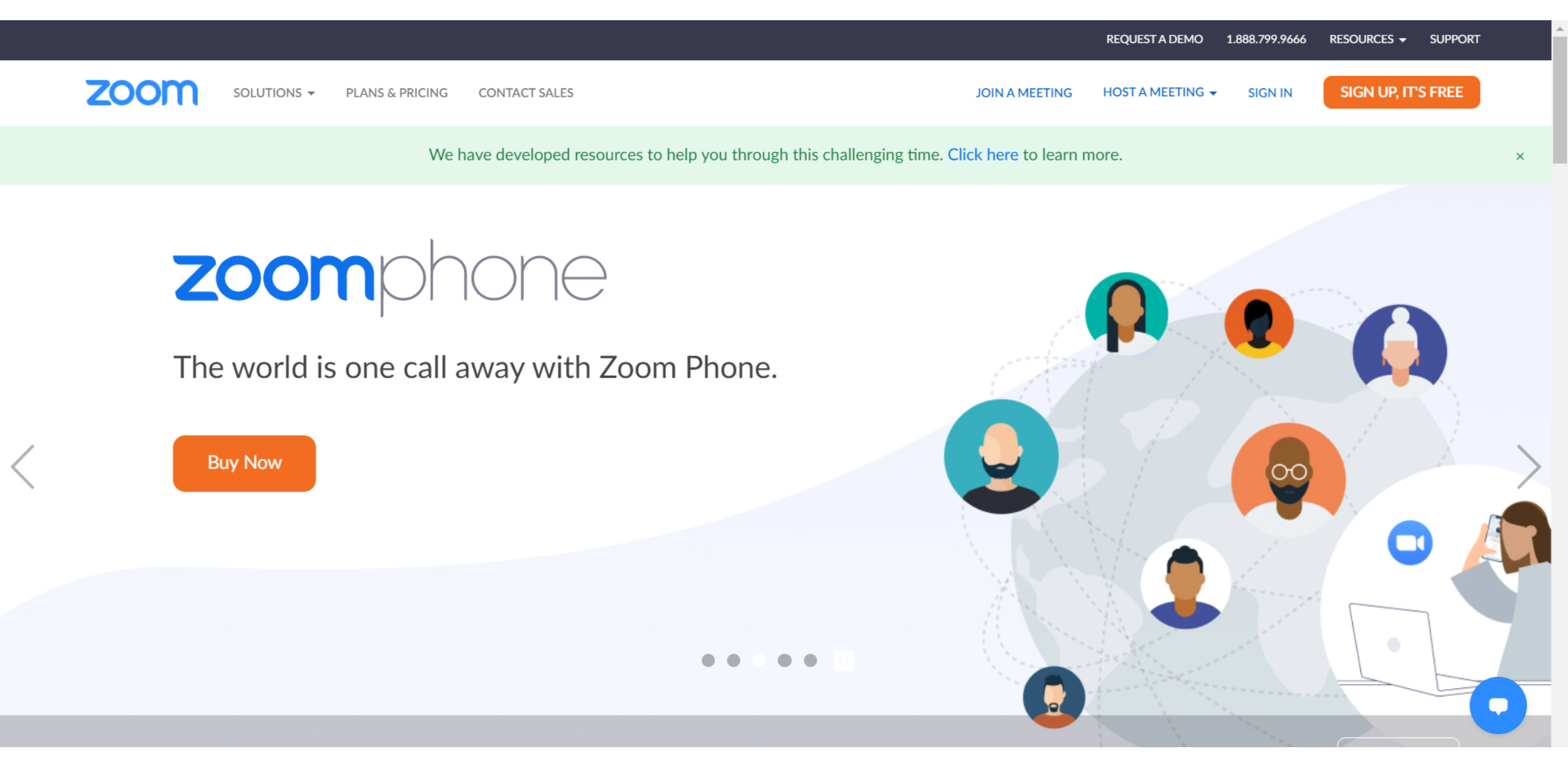

## **Επιλέγετε το tab "Sign Up, IT'S FREE"**

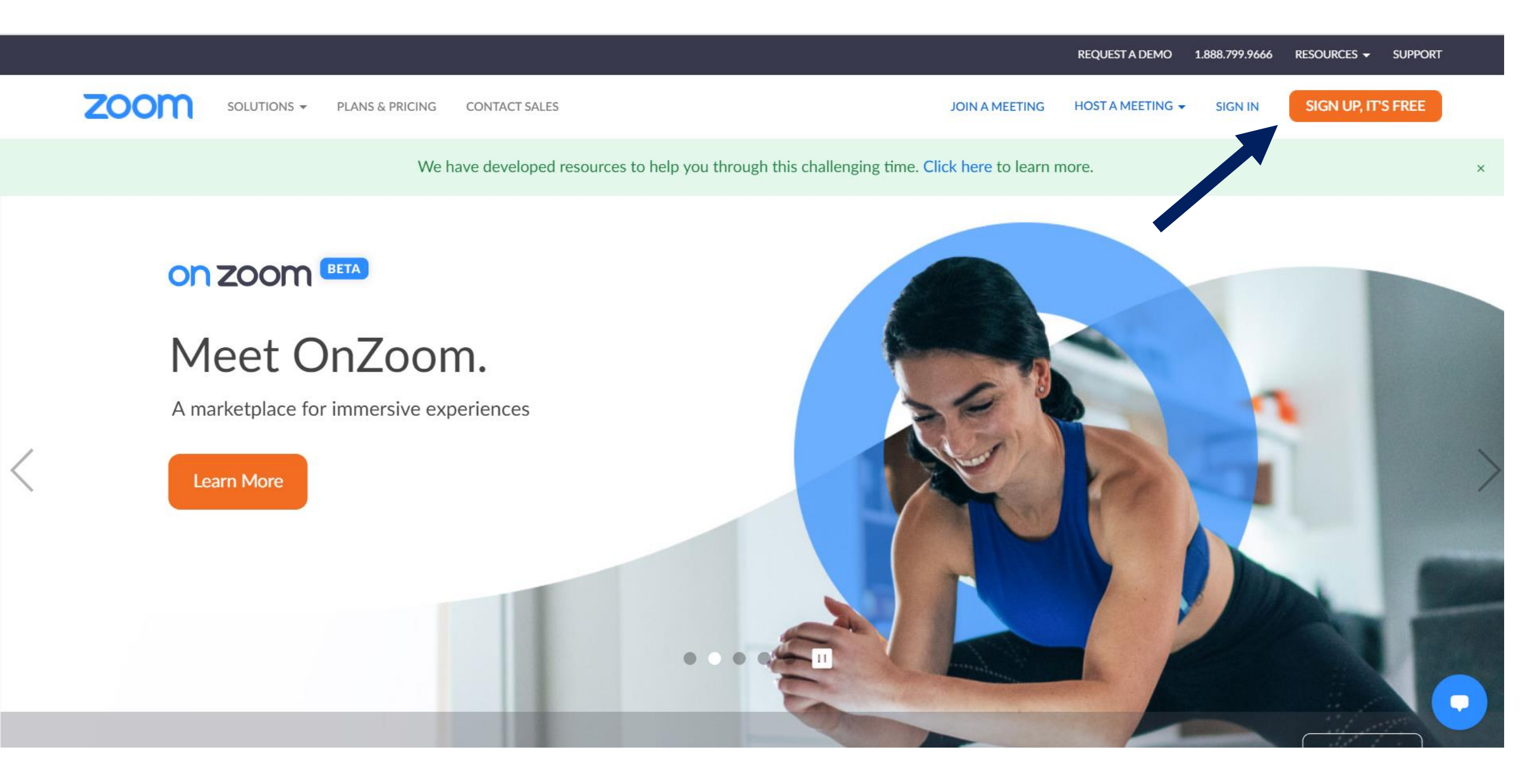

Επιλέγετε τον μήνα , ημέρα και έτος γέννησης σας και πατάτε το tab "continue"

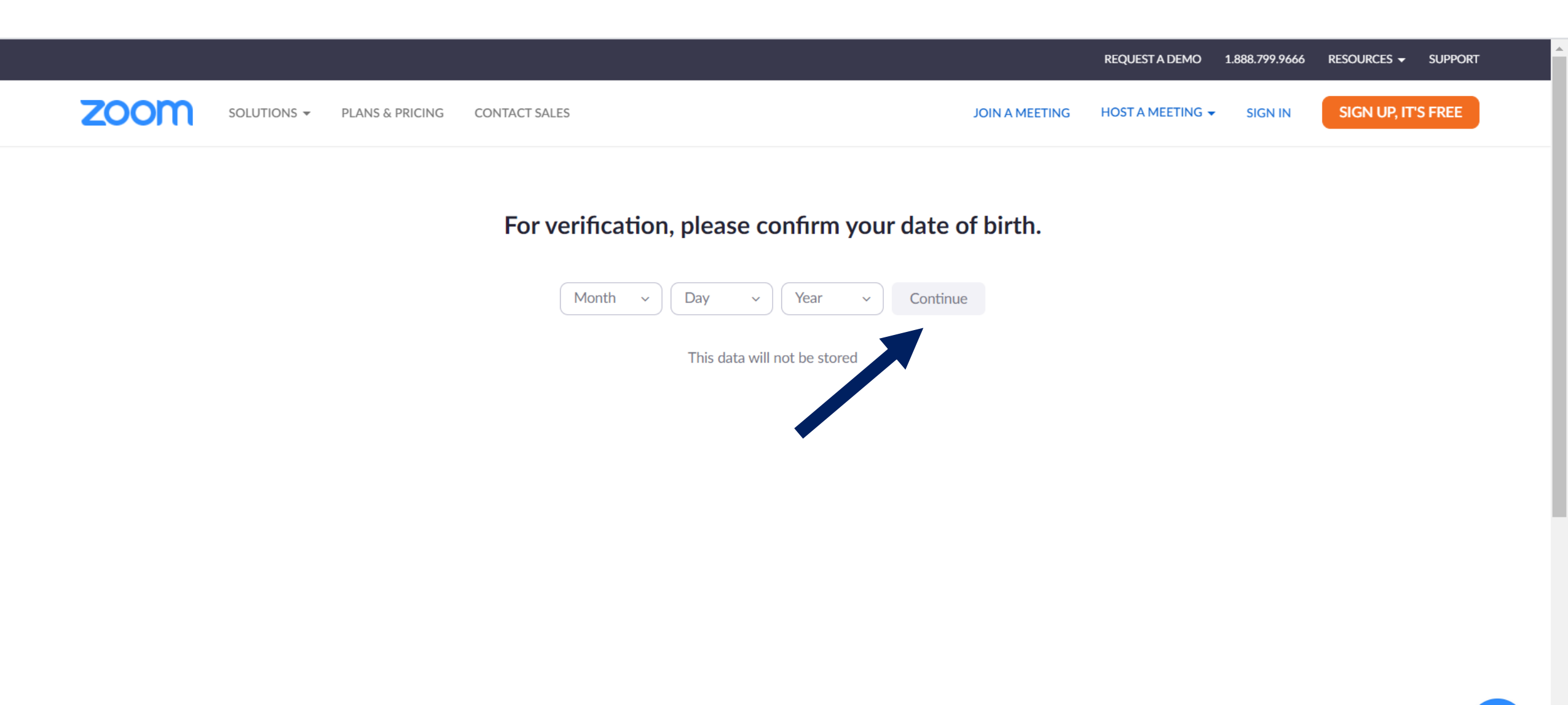

Πληκτρολογείτε την διεύθυνση του Email σας και επιλέγετε το "Sign Up" Στην επόμενη οθόνη από αυτήν συμπληρώνετε το όνομα και το επίθετο σας στα Αγγλικά και ένα Password της επιλογής σας

|                                                       |                                                            |                | REQUEST A DEMO   | 1.888.799.9666 | RESOURCES 🗸 | SUPPORT |
|-------------------------------------------------------|------------------------------------------------------------|----------------|------------------|----------------|-------------|---------|
| <b>ZOOM</b> SOLUTIONS - PLANS & PRICING CONTACT SALES |                                                            | JOIN A MEETING | HOST A MEETING 🗸 | SIGN IN        | SIGN UP, IT | S FREE  |
|                                                       | Sign Up Free                                               |                |                  |                |             |         |
| Your work ema                                         | il address                                                 |                |                  |                |             |         |
| Zoom is protecte<br>apply.                            | d by reCAPTCHA and the Privacy Policy and Terms of Service | •              |                  |                |             |         |
|                                                       | Sign Up                                                    |                |                  |                |             |         |
|                                                       | Already have an account? Sign in.                          |                |                  |                |             |         |
| or                                                    |                                                            |                |                  |                |             |         |
| Sign i                                                | n with SSO                                                 |                |                  |                |             |         |
| G Sign i                                              | n with Google                                              |                |                  |                |             |         |
| <b>f</b> Sign i                                       | n with Facebook                                            |                |                  |                |             | C       |

## Θα λάβετε ένα Email από την Πλατφόρμα ZOOM. Μπαίνετε στο Email και πατάτε click στο Tab "Activate Account"

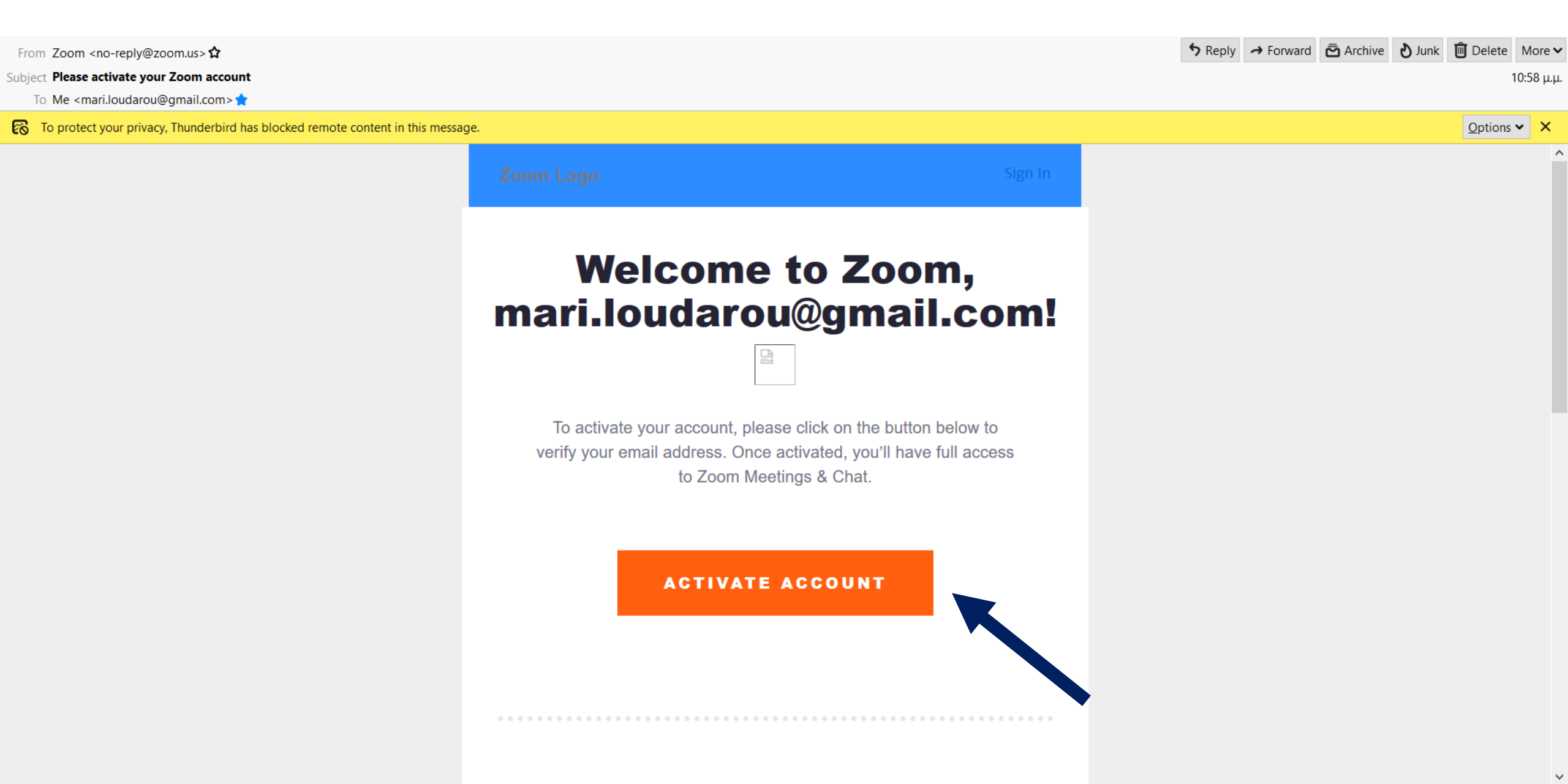

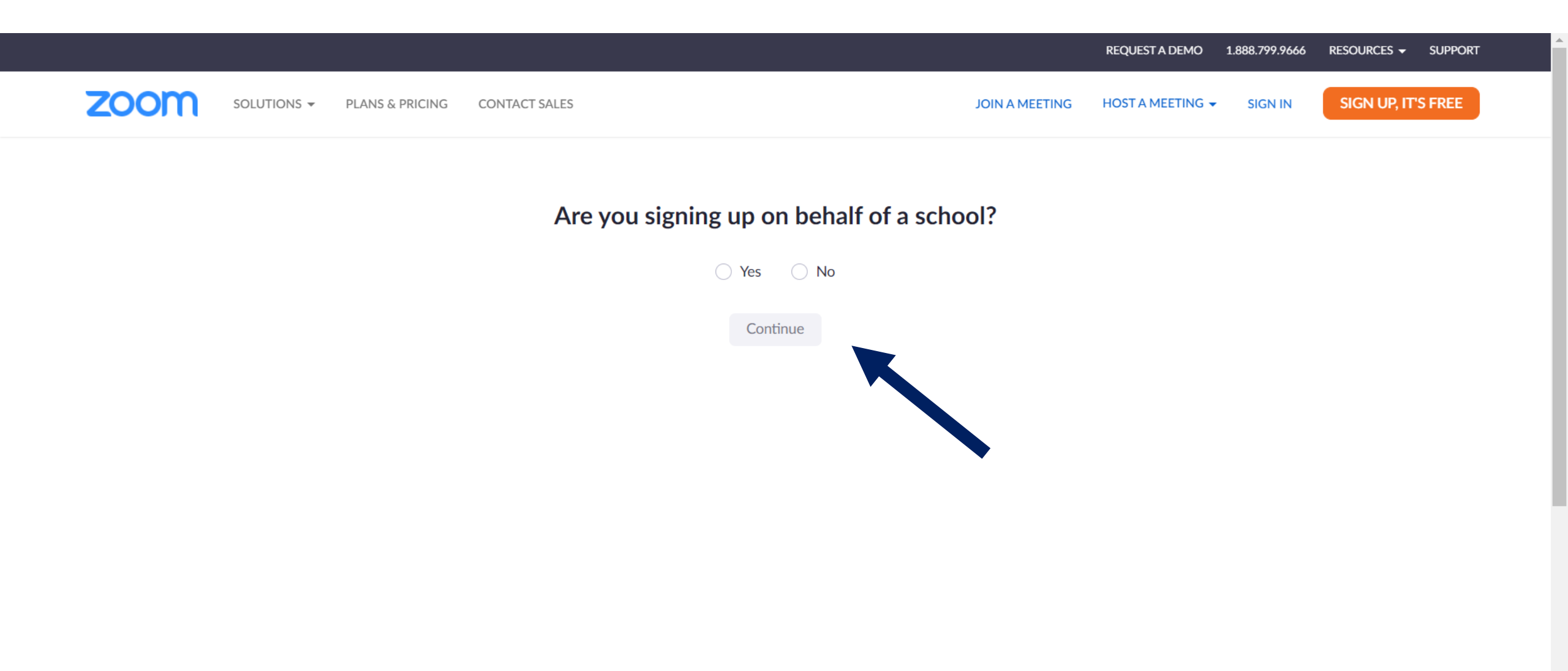

-

## Εάν επιθυμείτε να αποθηκευτούν το Username και Password σας ώστε να συνδέεστε αμέσως στην πλατφόρμα κάνετε click στην επιλογή «Αποθήκευση»

| ZOOM SOLUTIONS - PLANS & PRICING CONTACT SALES                                                                                                    | SCH                                                                                                    |
|----------------------------------------------------------------------------------------------------|----------------------------------------------------------------------------------------------------|
| 1 Account Info                                                                                                    | - 2 Invite Colleagues 3 Test Meeting Αποθήκευση κωδικού πρόσβασης;<br>Όνομα χρήστη Loudarou -                                                                 |
|                                                                                                    | Don't Zoom Alor<br>Invite your colleagues to create their own f<br>Οι κωδικοί πρόσβασης αποθηκεύονται στον<br>Λογαριασμό σας Google, ώστε να μπορείτε να τους |
| Cont<br>Cont<br>Cont | хрησιμοποιήσετε σε οποιαδήποτε συσκευή<br>name@domain.com                                                                                                    |
|                                                                                                    | name@domain.com<br>Add another email                                                                                                    |
|                                                                                                    | l'm not a robot                                                                                                    |